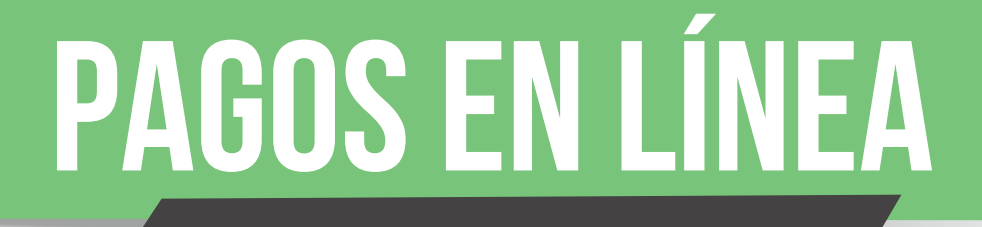

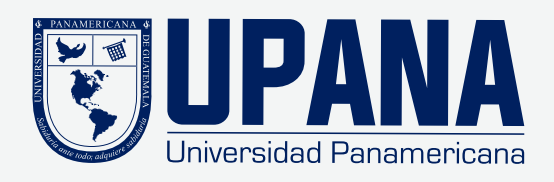

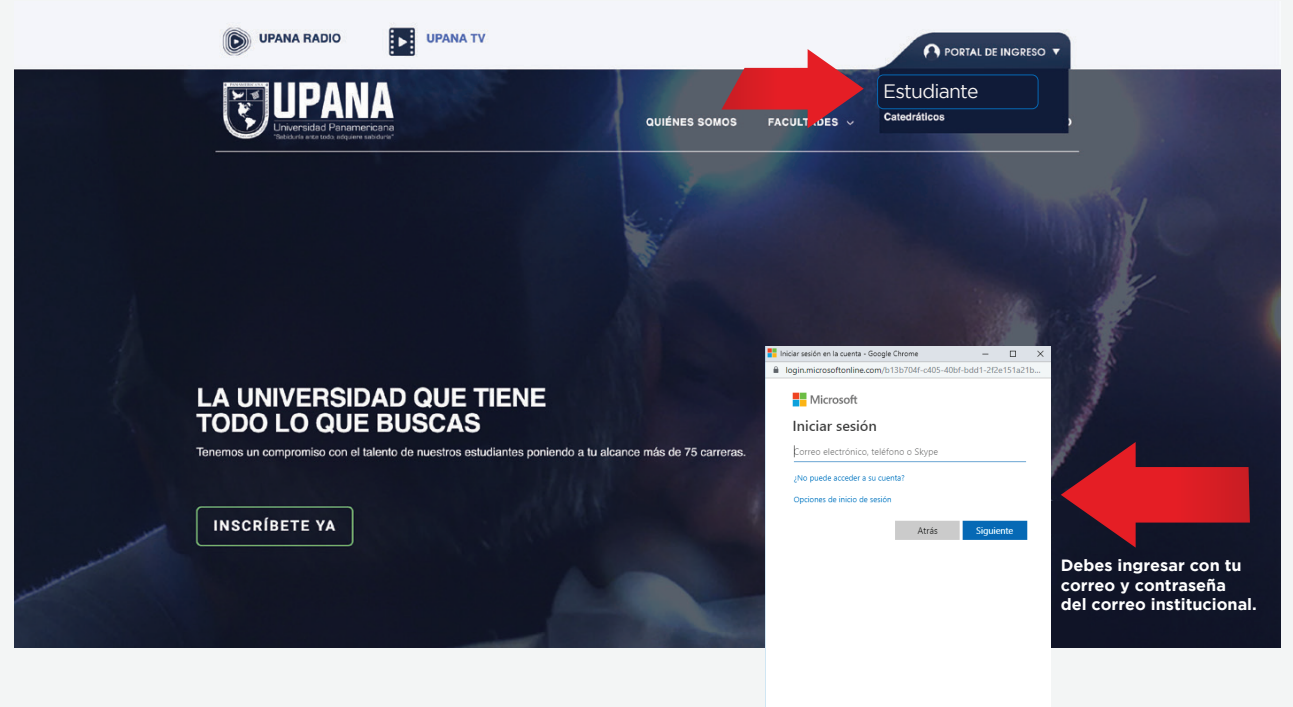

Ingresa a "upana.edu.gt" haz clic en el Portal de Ingreso/Estudiantes

Términos de uso Privacidad y cookies ····

Al ingresar al portal de Estudiantes, haz clic en el botón "Gestiones de Autoservicio"

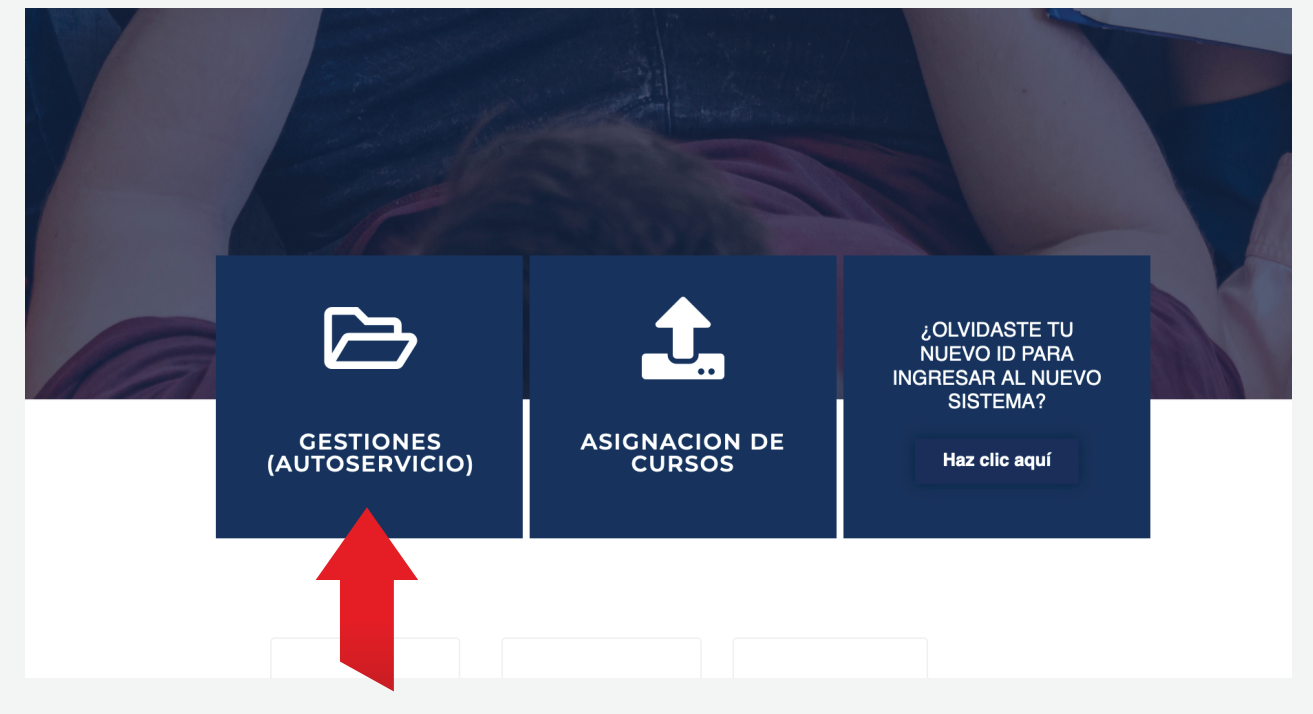

Ingresa el usuario y contraseña, que fue enviado a tu correo electrónico institucional

| ellucian.                                                                                                    |                                                                                                    |                                 |
|----------------------------------------------------------------------------------------------------|----------------------------------------------------------------------------------------------------|---------------------------------|
|                                                                                                    |                                                                                                    |                                 |
| Acceder a su cuenta                                                                                                    |                                                                                                    |                                 |
| raborjas                                                                                                    | Acceder                                                                                                 |                                 |
| Ingresa usuario Ingres                                                                                                    | resa contraseña                                                                                         |                                 |
| Si tienes dudas contact                                                                                                    | eta al <b>1779</b>                                                                                      |                                 |
| Clic en el icono 📕                                                                                                    |                                                                                                    |                                 |
| er Tablero de servicios para alum: × +<br>← → C' ✿ ① ① ● https://studentssb-tes                                                                                                    | -test.banner. <b>upana.edu.gt</b> :8100/StudentSelfService/ssb/studentC                                 | rmonDashboard                   |
|                                                                                                    |                                                                                                    |                                 |
| Servicios para alumnos                                                                                                    |                                                                                                    |                                 |
| Hola Vanessa Soffa Castillo Salazar,<br>Esta es la página de entrada para Banner Student. De<br>dependiendo de su rol en la institución:<br>• Control de asistencia<br>• Perfil del alumno<br>• Lista de class<br>• Perfil de alumno para asesoría<br>Si tiene alguna pregunta, enviar un correo electrónico | . Desde aquí, puede ir a las siguientes páginas usando el menú c<br>nico a la oficina de inscripciones. | Banner en el encabezado (Alt+M) |

# Haz clic en **"Banner"** Luego dar clic en **"Alumnos"**

|   | 🧉 Tablero de servicios para alumn 🗙 🕂 |                                                               |                                                           |
|---|---------------------------------------|---------------------------------------------------------------|-----------------------------------------------------------|
|   | $\leftarrow$ $ ightarrow$ С С         | 🛈 🔀 🔒 https://studentssb-test.banner.upana.edu.gt:8100/Studen |                                                           |
|   | •••                                   |                                                               |                                                           |
| < | Banner                                | Clic en Banner                                                |                                                           |
|   | WebCT.com, el centro de               | aprendizaje-e                                                 |                                                           |
|   | Eventos                               |                                                               |                                                           |
|   | My Action Items                       |                                                               | páginas usando el menú de Banner en el encabezado (Alt+M) |
| A | lumnos                                |                                                               |                                                           |
|   | Sales Document                        | >                                                             |                                                           |
|   | Menú de servicio                      | >                                                             |                                                           |
|   |                                       |                                                               |                                                           |
|   |                                       |                                                               |                                                           |

#### Clic en "Cuentas de Alumno"

| e Tablero de servicios para alumin × + |                                                           |
|----------------------------------------|-----------------------------------------------------------|
| ← → C <sup>*</sup>                     |                                                           |
| ₩ ellucian.                            |                                                           |
| < Alumnos                              |                                                           |
| Admisiones                             |                                                           |
| Servicios de alumno: asistencia        |                                                           |
| Perfil del alumno                      | páginas usando el menú de Banner en el encabezado (Alt+M) |
| Student Profile                        |                                                           |
| Seguimiento Alumnos Track Attendance   |                                                           |
| Inscripción >                          |                                                           |
| Cuentas de Alumno                      | Alumno                                                    |

#### Haz clic en "Resumen de Cuenta" para visualizar los datos de tu saldo

| <b>e</b> Tablero de serviçãos para alumini × +<br>← → C | 10/StudentSelfService/ssb/studentCommonDashboard          |
|---------------------------------------------------------|-----------------------------------------------------------|
| ₩ ellucian.                                             |                                                           |
| Resumen de Cuenta                                       | en de Cuenta                                              |
| Resumen de Cuenta por Periodo                           |                                                           |
| Detalle de Cuenta por Periodo                           | páginas usando el menú de Banner en el encabezado (Alt+M) |
| Resumen de Cuenta por Intervalo                         |                                                           |
| Seleccionar Año de Impuestos                            |                                                           |
| Notificación de Impuestos                               |                                                           |
| Ver Retenciones                                         |                                                           |
| Procesamiento de Pago y Depósito                        |                                                           |
| Ver Retenciones<br>Procesamiento de Pago y Depósito     |                                                           |

# Clic en "Pago de Tarjeta de Crédito"

| Examinar                                                                                                    |
|----------------------------------------------------------------------------------------------------|
| Información personal Alumnos                                                                                                    |
| Resumen de Cuenta                                                                                                    |
| Inicio > Atumnos > Cuentas de Alumno > Resumen de Cuenta                                                                                                    |
|                                                                                                    |
| le Revisar cargos resumidos y pagos a su cuenta. Pagos de contrato a terceros anticipados, pagos de ayuda financiera y elementos de nota, NO se incluyen en este resumen. |
| Resumen                                                                                                    |
| Saldo de Cuenta: Q 210                                                                                                    |
| Detaile de Código Descripción Cargo Pago Saldo                                                                                                    |
| CARN Carné Q 100 Q 0 Q 0 100                                                                                                    |
| CERT Cert. de Cursos Q 110 Q 0 Q 110                                                                                                    |
| Cargos: Q210                                                                                                    |
| Créditos y Pagos: Q 0                                                                                                    |
| Saldo de Cuenta:                                                                                                    |
| Ver Pago a Plazos  Historial de Pago y Estado de Cuent                                                                                                    |
|                                                                                                    |
| © 2019 Ellucian Company L.P. y us afiliados.                                                                                                    |
|                                                                                                    |

# Haz clic en "**Pagar"**

| UPANA<br>Interside Pranteriore<br>Tadour esta allever utador                  |                                                                                                    |                                                 | Ha iniciado sesión como: Vanessa S. Castillo Salazar   Salir 🕪 |
|-------------------------------------------------------------------------------|----------------------------------------------------------------------------------------------------|-------------------------------------------------|----------------------------------------------------------------|
| 🌴 Mi cuenta Pagar Ayuda                                                       |                                                                                                    |                                                 |                                                                |
| Anuncio<br>Te recordamos estar solvente, para realizar las pruebas parciales. | Ahorre tiempo al realizar un pago. Configure su perfil de pago preferido en la sección Perfil de Pago. |                                                 | Configuración de Perfil                                        |
|                                                                               | Cuenta de Estudiante<br>Saldo                                                                          | ID: xxxxx0877<br>Q210.00<br>Ver Actividad Pagar | Perfil Personal                                                |
|                                                                               |                                                                                                    |                                                 | Perfil de Pago                                                 |
|                                                                               |                                                                                                    |                                                 |                                                                |

**1. "Pago por cargo individual"** 2. Selecciona el código de detalle del concepto a pagar.

|   | Fecha o   | de Pago                                                            | 12/08/19             | <b>#</b>     |                                                                                                    |                                   |                        |
|---|-----------|--------------------------------------------------------------------|----------------------|--------------|----------------------------------------------------------------------------------------------------|-----------------------------------|------------------------|
|   | ⊖ Sald    | o actual de la cuenta                                              | a                    |              |                                                                                                    | Q210.00                           | 210.00                 |
|   | Page      | o por cargo individua                                              | al                   |              |                                                                                                    |                                   |                        |
|   | Los c     | cargos ya pagados p                                                | oueden aparecer en e | esta lista h | asta que el sistema complete el proceso de a                                                         | actualización de pagos.           |                        |
|   |           |                                                                    |                      |              |                                                                                                    | Buscar:                           |                        |
|   |           |                                                                    |                      |              |                                                                                                    |                                   |                        |
|   |           | Descripción                                                        | Fecha                | 1            | Periodo 🗍                                                                                            | Monto (Q) 👫                       | Pago (Q)               |
| - |           | Descripción                                                        | Fecha                | Î            | Periodo 1<br>2019 Trimestral Periodo 2                                                               | Monto (Q) ↓î<br>Q100.00           | Pago (Q)               |
| - |           | Descripción L<br>Carné<br>Cert. de Cursos                          | Fecha                | 1            | Periodo II         2019 Trimestral Periodo 2         2019 Trimestral Periodo 2                       | Monto (Q) 1<br>Q100.00<br>Q110.00 | Pago (Q) 100.00 110.00 |
| • | ☑ Mostrar | Descripción L<br>Carné<br>Cert. de Cursos<br>ndo registros del 1 a | Fecha                | egistros     | Periodo       I1         2019 Trimestral Periodo 2       2         2019 Trimestral Periodo 2       2 | Monto (Q) 1<br>Q100.00<br>Q110.00 | Pago (Q) 100.00 110.00 |

- 1. Selecciona tu forma de pago **"tarjeta de débito o crédito" y continuar** 2. Ingresa tu número de tarjeta de crédito, clic en continuar

| Pago de C           | Cuenta                   |        |                         |                             |
|---------------------|--------------------------|--------|-------------------------|-----------------------------|
| \$<br>Monte         | )                        | Método | Confirmación            | Recibo                      |
| Monto               | Q110.00                  |        |                         |                             |
| Método              | Tarjeta de débito o créd | ito -  | Seleccionar forma de pa | ago                         |
| Información c       | le cuenta                |        |                         |                             |
| * Campos obligatori | os                       |        |                         |                             |
| *Número de tarjeta: |                          |        | Ingresa número de tu ta | arjeta de crédito           |
|                     |                          |        | •                       | Regresar Cancelar Continuar |

1. Completa la información de tarjeta de débito o crédito

Nota: En el "nombre que aparece en la tarjeta" ingresar tal y como está en la tarjeta (Sin tildes, comas, guiones)

- 2. Completa información de facturación
- 3. Clic en continuar

| Monto                                       | Método                          | Confirmación                                                                                            | Recibo                                                               |
|---------------------------------------------|---------------------------------|----------------------------------------------------------------------------------------------------|----------------------------------------------------------------------|
| Monto                                       | Q100.00                         |                                                                                                    |                                                                      |
| Método                                      | Tarjeta de débito o crédito     | •                                                                                                    |                                                                      |
| Información de cu                           | uenta                           | Opción de guardar:                                                                                      |                                                                      |
| * Campos obligatorios *Número de tarjeta:   | xxxxxxx4343                     | Guardar este método de pago para us                                                                     | arlo en un futuro                                                    |
| *Nombre que aparece en la                   | a tarjeta: VANESSA CASTILLO     | ( ejemplo Mi Tarjeta de Crédito )                                                                       |                                                                      |
| *Fecha de expiración de la                  | tarjeta: 08 • 2020 •            | <ul> <li>Configurar como su método de pago<br/>seleccionar un método de pago difer<br/>pago.</li> </ul> | o preferido. Tiene la opción de<br>rente antes de procesar cualquier |
| *Código de seguridad de la<br>(Ver ejemplo) | a tarjeta: 1234                 |                                                                                                    |                                                                      |
| Información de fa                           | cturación del titular           |                                                                                                    |                                                                      |
| *Dirección de facturación:                  | zona 16                         | Nota: Si deseas                                                                                         | guardar esta tarjeta                                                 |
| Dirección de facturación (se<br>línea):     | egunda Universidad Panamericana | como tu opción<br>marca las dos                                                                         | de pago pre definido,<br>casillas e ingresa el                       |
| Dirección de facturación (te<br>línea):     | Upana Campus Central            | nombre que da                                                                                           | rás a esta opción.                                                   |
| *Ciudad:                                    | Guatemala                       |                                                                                                    |                                                                      |
| Estado/Provincia/Región/D                   | Guatemala                       |                                                                                                    |                                                                      |
| Código Postal XXXXX-<br>XXXX(formato):      | 0101                            |                                                                                                    |                                                                      |
| *País:                                      | GUATEMALA                       | ·                                                                                                    |                                                                      |
|                                             |                                 |                                                                                                    | Begresar Cancelar Continuar                                          |

Revisa que estás pagando y luego da clic en enviar pago:

| Monto Método Co                                                                  | nfirmación               | Recibo              |
|----------------------------------------------------------------------------------|--------------------------|---------------------|
| Por favor, revise los detalles de la transacción y a continuación envíe su pago. |                          |                     |
| Información de Pago Pagado                                                       | a                        |                     |
| Carné Q100.00 Universidad                                                        | d Panamericana UPANA     |                     |
| Monto a pagar Q100.00                                                            |                          |                     |
| Correo                                                                           | Electrónico de Confirmac | ión                 |
| Método de Pago Seleccionado Primario                                             | stvcastill@upana.edu.gt  |                     |
| AMEX                                                                             |                          |                     |
| Cuenta xxxxxxxx4343 Exp 08 / 20                                                  |                          |                     |
| Dirección de Facturación VANESSA CASTILLO                                        |                          |                     |
| Universidad Panamericana                                                         |                          |                     |
| Upana Campus Central<br>Guatemala , Guatemala 0101                               |                          |                     |
| GUATEMALA                                                                        |                          |                     |
| Cambiar Método de Pago                                                           |                          |                     |
|                                                                                  |                          |                     |
|                                                                                  | Regresar                 | Cancelar Enviar Pag |

Aparecerá un cuadro que indica que la transacción fue realizada exitosamente - Para imprimir tu recibo, dar clic en "**Imprimir**"

| Pago de Cuenta                                                          |                                         |                                          |                                     |
|-------------------------------------------------------------------------|-----------------------------------------|------------------------------------------|-------------------------------------|
| Gracias por su pago. Le enviaremos u<br>consulte el Historial de Pagos. | n correo electrónico de confirmación co | n los detalles del pago. Para el registi | ro de todos sus pagos, por favor    |
| \$<br>Monto                                                             | Método                                  | Confirmación                             | Recibo                              |
| Recibo del Pago                                                         |                                         |                                          |                                     |
| Su pago de Q100.00 se realizó con éxi<br>archivos.                      | ito. Se ha enviado un correo de confirm | ación a stvcastill@upana.edu.gt. Por     | favor, imprima esta página para sus |
| Fecha de Pago:                                                          |                                         | 12/08/19                                 |                                     |
| Monto pagado:                                                           |                                         | Q100.00                                  |                                     |
| Tipo de transacción:                                                    |                                         | Compra                                   |                                     |
| Nombre del estudiante:                                                  |                                         | Vanessa S. Castillo Salazar              |                                     |
| Pagado a:                                                               |                                         | Universidad Panamericana UPANA           |                                     |
|                                                                         |                                         | GUATEMALA                                |                                     |
| Dirección Web:                                                          |                                         | https://test.secure.touchnet.net:844     | 3/C20225test_tsa/web                |
| Método de pago:                                                         |                                         | xxxxxxxxx4343                            |                                     |
| Tipo de tarjeta:                                                        |                                         | American Express                         |                                     |
| Nombre que aparece en la tarjeta:                                       |                                         | VANESSA CASTILLO                         |                                     |
| Esta transacción se ha procesado con Ta                                 | arjeta No Presente.                     |                                          | Imprimir                            |